## Instrucciones para modificar el Proxy y en qué casos en <u>necesario.</u>

Recordatorio:

Dirección proxy: Proxy.fcen.uba.ar Puerto: 8080

La red wifi "UBA-WIFI" y "EXACTAS-UBA", junto con todas las bocas nuevas instaladas por la UTI, no necesitan y no funcionaran cuando este el proxy activado.

Para conectarse a estas nuevas redes va a ser necesario desactivar el proxy.

Todas las Demas señales Wifi que pertenezcan a cada laboratorio, por lo general nombradas con el número de laboratorio, o con el nombre del área de investigación, necesitan del Proxy activado.

## En Resumen:

- Redes Wifi: "UBA-WIFI" y "EXACTAS-UBA" Redes por cable con las conexiones nuevas instaladas por la UTI.
   SIN PROXY-
- Redes Wifi que tengan el nombre del área de investigación, o como nombre el numero de laboratorio. Redes del cableado anterior, conectadas a los routers instalados por miembros del laboratorio.
   CON PROXY.

## Como desactivar el proxy

 Buscar en la barra de inicio o, en el icono de la lupa en la barra de inicio, la palabra proxy y entrar a la opción Configuración del proxy

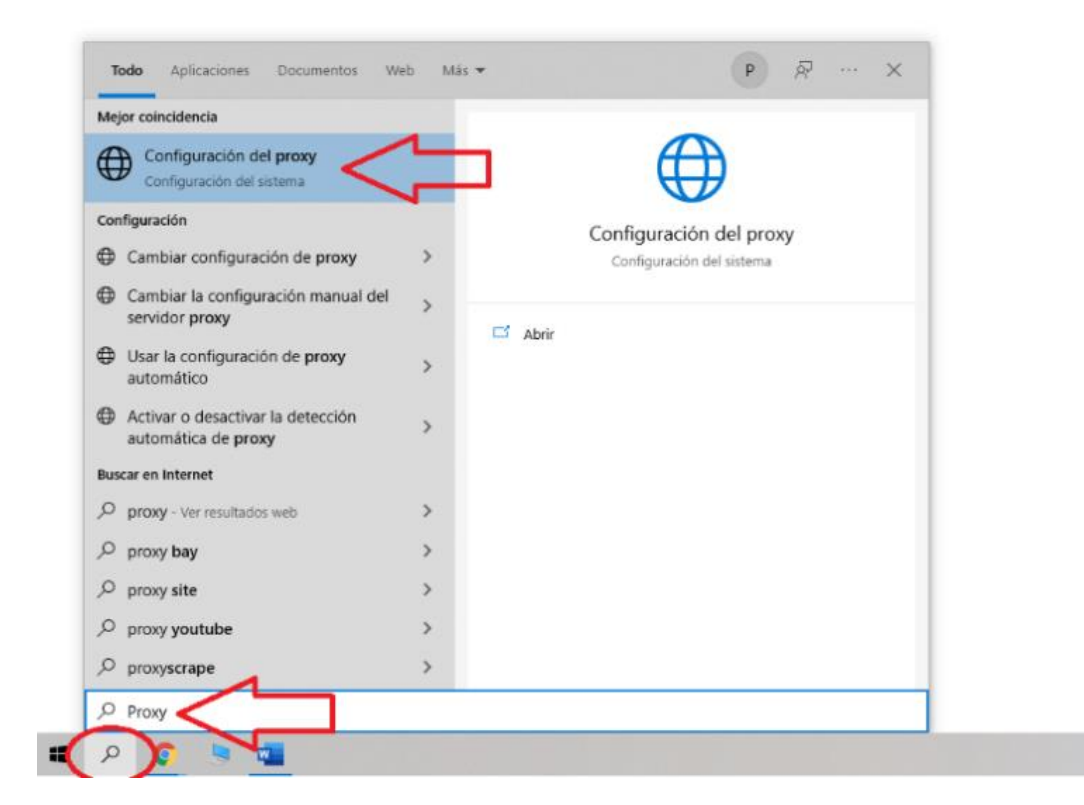

2. Una vez adentro de la configuración del proxy, bajar hasta "configuración manual de proxy" Ahí se encuentran la opción para activar y desactivar el proxy, la casilla para agregar la dirección del proxy: Proxy.fcen.uba.ar y la casilla para el Puerto del proxy 8080

En caso de querer activar el proxy se debe hacer click en el botón de Guardar, para que quede activado el proxy y se guarden los cambios.

| Configuración              |                                                                                                    | - | × |
|----------------------------|----------------------------------------------------------------------------------------------------|---|---|
| ගි Inicio                  | Proxy                                                                                                    |   |   |
| Buscar una configuración P |                                                                                                    |   |   |
| Red e Internet             | Configuración manual del proxy                                                                                                    |   |   |
| De Estado                  | Usa un servidor proxy para conexiones Ethernet o Wi-Fi. Esta<br>configuración no se aplica a conexiones VPN.                                 |   |   |
| 記 Ethernet                 | Usar servidor proxy                                                                                                    |   |   |
| Acceso telefónico          | Dirección Puerto                                                                                                    |   |   |
| % VPN                      | Proxy.fcen.uba.ar                                                                                                    |   |   |
| Deroxy                     | Usar el servidor proxy excepto para direcciones que empiecen con las siguientes entradas. Usa el punto y coma (;) para separar las entradas. |   |   |
|                            | No usar el servidor proxy para direcciones locales (intranet)                                                                                |   |   |
|                            | Obtener ayuda     Enviar comentarios                                                                                                    |   |   |

3. "Usar servidor proxy" permite activar y desactivar el uso del proxy según sea necesario.

| ← Configuración                                              |                                                                                                    | - | Ш | × |
|--------------------------------------------------------------|----------------------------------------------------------------------------------------------------|---|---|---|
| <ul> <li>Inicio</li> <li>Buscar una configuración</li> </ul> | Proxy                                                                                                    |   |   |   |
| Red e Internet                                               | Configuración manual del proxy                                                                                                    |   |   |   |
| Æ Estado                                                     | Usa un servidor proxy para conexiones Ethernet o Wi-Fi. Esta<br>configuración no se aplica a conexiones VPN.                                    |   |   |   |
| 문 Ethernet                                                   | Usar servidor proxy                                                                                                    |   |   |   |
| Acceso telefónico                                            | Dirección Puerto                                                                                                    |   |   |   |
| % VPN                                                        | proxy.tcen.uba.ar 8080                                                                                                    |   |   |   |
| Proxy                                                        | Usar el servidor proxy excepto para direcciones que empiecen con las<br>siguientes entradas. Usa el punto y coma (;) para separar las entradas. |   |   |   |
|                                                              | No usar el servidor proxy para direcciones locales (intranet)                                                                                   |   |   |   |
|                                                              | Guardar                                                                                                    |   |   |   |
|                                                              | Obtener ayuda     Enviar comentarios                                                                                                    |   |   |   |

4. Para desactivar el proxy no es necesario guardar, solo hace falta hacer click en el botón de "Activado" y debería quedar como en la sig imagen.

Cualquier consulta escribir a: ibbea.informatica@bg.fcen.uba.ar